# **TECHNICAL BULLETIN**

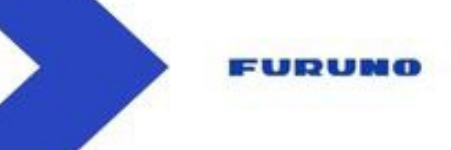

## Aggiornamento del GP1x71F alla versione 4.0

## **Procedura d'installazione**

### <u>1 – Aggiornamento del GP1X71F tramite MicroSD card:</u>

Clicca sul link : <u>https://furuno.it/art--GP-1871F--GP1871F.html</u> e scarica il seguente file :

### DOWNLOAD

| QUICK GUIDE                      | MANUALE OPERATIVO  | MANUALE D'INSTALLAZIONE     | BROCHURE | FOTO HD |  |  |  |
|----------------------------------|--------------------|-----------------------------|----------|---------|--|--|--|
| CERTIFICATI CE                   | SOFTWARE UPDATE    | INTERFACCE ED INSTALLAZIONE |          |         |  |  |  |
| COMUNICAZIONI COMMERCIALI        |                    |                             |          |         |  |  |  |
|                                  |                    |                             |          |         |  |  |  |
| SOFT GP1X71F V4 (538.1 Mo)       |                    |                             |          |         |  |  |  |
| <ul> <li>SOFT GP1&gt;</li> </ul> | (71F V3 (380.9 Mo) |                             |          |         |  |  |  |

Decomprimi il file per ottenere queste due cartelle :

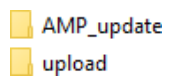

La cartella « AMP\_update » contiene l'aggiornamento software del GP1x71F. La cartella « upload » contiene l'aggiornamento del sistema operativo. Formatta una scheda SD (massimo 32 GB) ed inserisci le due cartelle nella scheda. Inserisci la scheda SD in una delle porte del GP1x71F spento, quindi accendilo.

Il processo di installazione si avvierà automaticamente.

Fai attenzione a non rimuovere la scheda SD durante l'intera fase di aggiornamento.

| Updater tool version 3.4.bit, updating mode                                                                                                    | Updater tool version 3.4.80, updating mode                                                                                                    |     |
|----------------------------------------------------------------------------------------------------|----------------------------------------------------------------------------------------------------|-----|
| Description of the product of the product and the product and  | Landar Rucht Carlor I 42 MD<br>Landar Rucht (A1 BD)<br>Landar Rucht (A1 1 BD)<br>Landar Rucht (A1 1 BD)                                                                                                    |     |
| Prevent regists L LE 200<br>Prevent res LE 201<br>Prevent res LE 201<br>Prevent res LE 201<br>Distribution for sementing provise aux<br>Interest Prevent Investment LE 2012<br>Prevent Prevent Investment LE 2012                                                                                                    | The second second secon |     |
| Allen fan de fan Stellen fan Stellen fan Stelle fan Stelle fan Ste | And the production of the second second seco |     |
| the start work and the start of the start of | lipidate completed non-antibility<br>(1)(1) <sup>1</sup> /10,5 <sup>1</sup> to main fire system                                                                                                    | Тар |
| UPDATE LATER UPDATE NOW                                                                                                    | CONTRA                                                                                                    | ue. |

# **TECHNICAL BULLETIN**

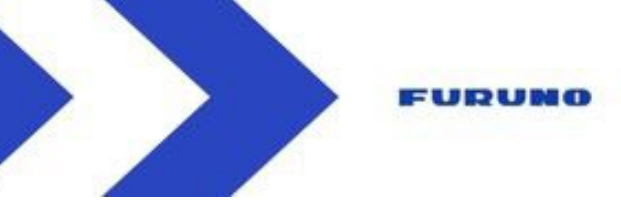

#### Prima fase di installazione

- Clicca su « Update now » per avviare l'aggiornamento.
- Alla fine della prima fase clicca su « continue »
- Il GP1X71F si riavvierà.

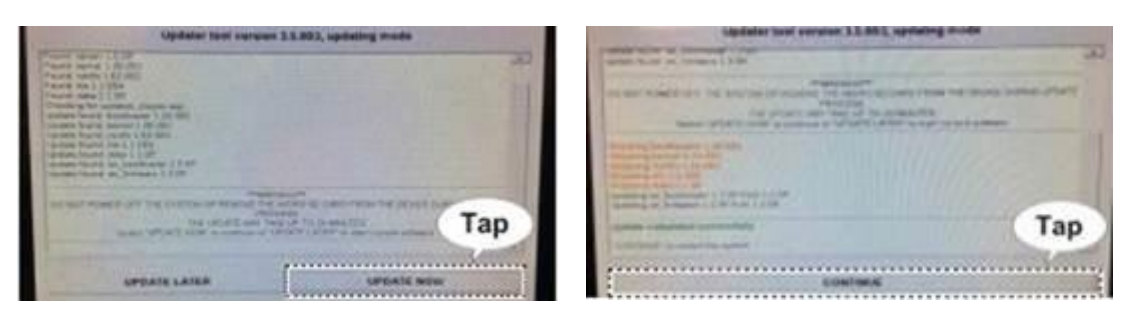

#### Seconda fase di installazione (dell'ecoscandalio)

- Clicca su « Update now » per avviare l'aggiornamento.
- Alla fine della seconda fase clicca su « continue »
- Al termine dell'installazione il GP1X71F si riavvierà.

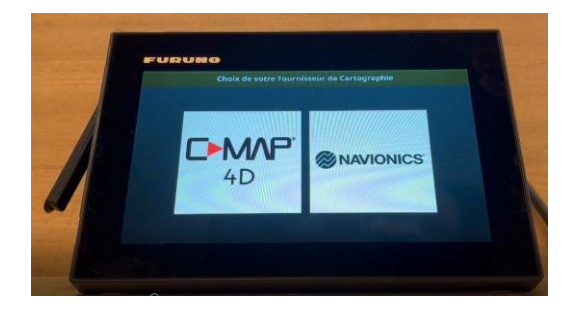

A questo punto ti si chiederà di scegliere il tuo fornitore di cartografia. Spegni il GP1x71F prima di rimuovere la scheda SD dalla porta.

# **TECHNICAL BULLETIN**

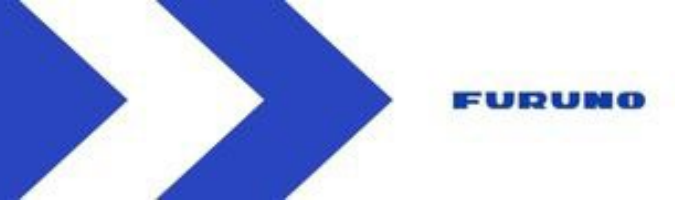

## <u>2 – Aggiornamento del GP1X71F tramite WIFI :</u>

Sul GP1X71F vai su Home/Impostazioni/Générale/Rete wireless e imposta « LAN wireless » su ON. Quindi connettiti alla rete Wi-fi

| <                | ×                                    |     |
|------------------|--------------------------------------|-----|
| Palette Couleurs | Connexion LAN Sans Fi                |     |
| Date et Heure    | LAN Sans Fil                         | <   |
| Réseau Sans Fil  | Réseau Actif                         |     |
|                  | 🛜 Xperia Z5 Compact_4b95 Deconnector | 0   |
| Mirror Control   | Réseaux                              |     |
| Simulation       | 🛜 TZTL15F 🔒                          | Ш   |
| Guide Rapide     | , furuno 🔒                           | 000 |
|                  |                                      |     |

Un pop up ti avviserà quando è disponibile un aggiornamento. Clicca su « Scarica ora » poi un altro « pop up » ti chiederà di confermare il download informandoti sulla versione e la dimensione del file da scaricare.

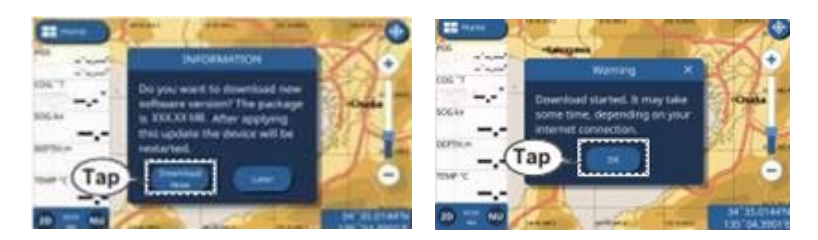

Una volta completato il download, un altro pop-up ti informerà della fine del download e ti chiederà di fare click per riavviare.

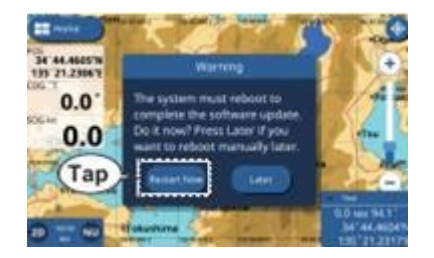

Dopo questa operazione, il GP1X71F si avvierà. Non resterà che fare click su "aggiorna ora" e "continua" ed attendere il riavvio del GP1X71F.

## **FURUNO ITALIA**